# INSTRUCTIVO SOLICITUD Y PAGO PECUNIARIOS

# 2024

# PROGRAMAS DE PREGRADO Y POSGRADO

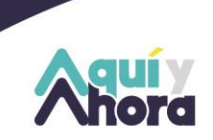

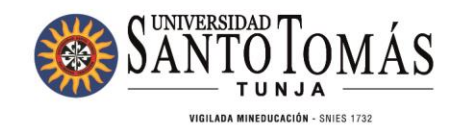

## Tabla de Contenido

| 1. | Validar el pecuniario a solicitar y su respectivo valor | 3  |
|----|---------------------------------------------------------|----|
| 2. | Generar el recibo de pago                               | 5  |
| 3. | Opciones para realizar el pago                          | 8  |
| -  | - Transferencia o consignación:                         | 8  |
| -  | - Pago directo en las cajas de Sindicatura              | 9  |
| _  | - Pagos en línea                                        | 10 |

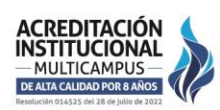

TUNJA - BOYACÁ · PBX: (608) 744 0404

2

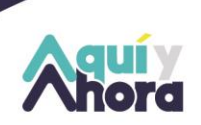

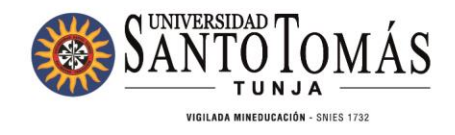

# 1. Validar el pecuniario a solicitar y su respectivo valor.

Deberá ingresar a la página principal de la Universidad <u>https://santototunja.edu.co/</u>, en la parte inferior en *soy estudiante*, encontrará los derechos pecuniarios (costos académicos).

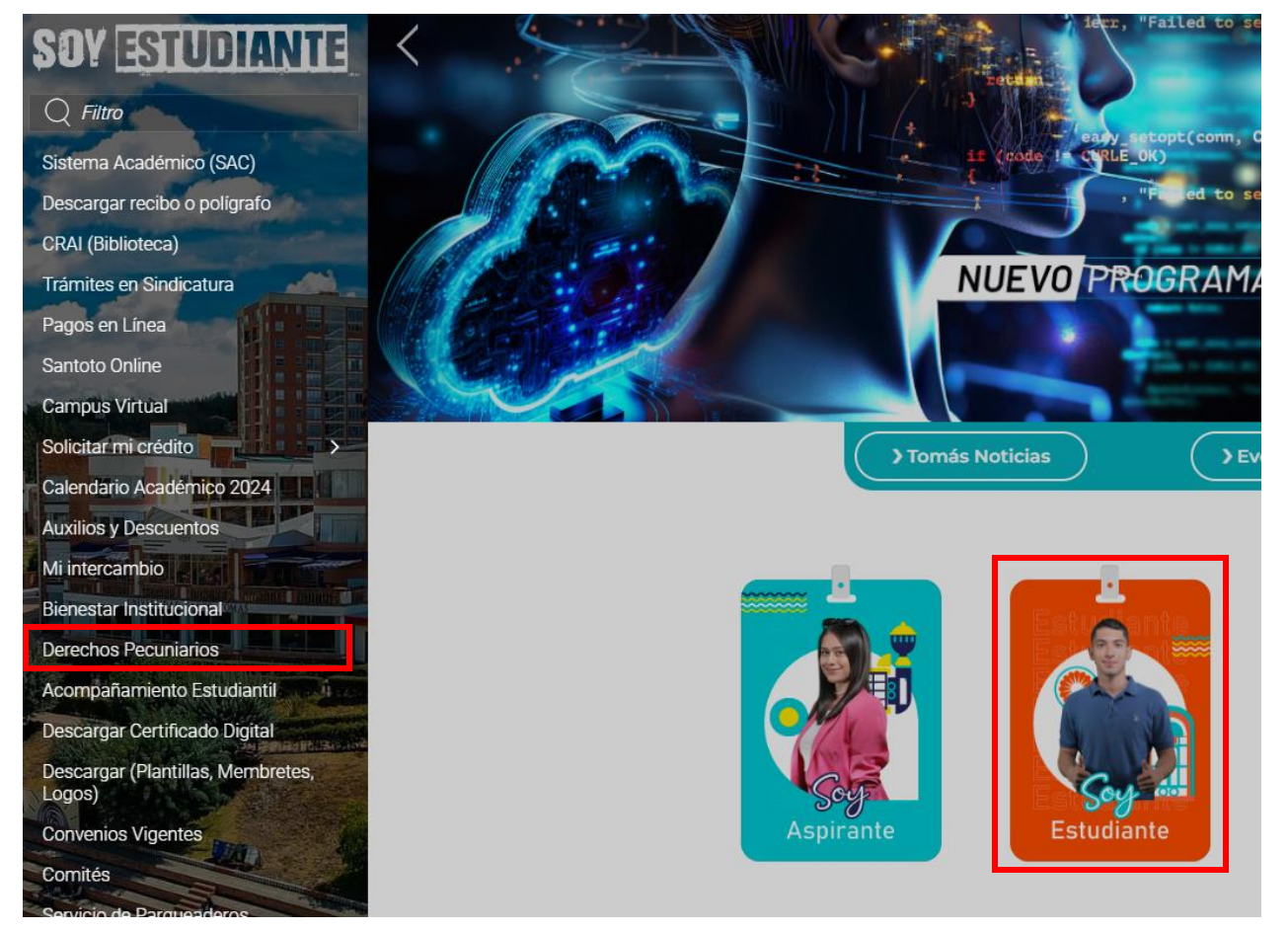

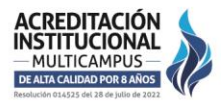

#### TUNJA - BOYACÁ · PBX: (608) 744 0404

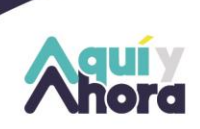

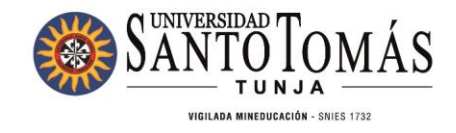

Una vez ingrese, encontrará todos los pecuniarios disponibles y el valor correspondiente de cada uno. Importante: Tenga en cuenta que, a partir del 1 de enero de 2024, los valores presentarán incremento de acuerdo con lo aprobado.

## **Derechos Pecuniarios USTA**

Derechos Pecuniarios Santoto 2024 - click aquí para descargar archivo

Descargar Instructivo Solicitud y Pago Pecuniarios

Liquidador De Pecuniarios

| VALORES ACADÉMICOS SANTOTO – SECCIONAL TUNJA 2024 |                                           |                   |  |  |  |  |  |
|---------------------------------------------------|-------------------------------------------|-------------------|--|--|--|--|--|
| N°                                                | TARIFA ACADÉMICA                          | <u>VALOR 2024</u> |  |  |  |  |  |
| 1                                                 | CERTIFICADOS Y CONSTANCIAS (POR SEMESTRE) | \$ 22,600.00      |  |  |  |  |  |
| 2                                                 | INSCRIPCIÓN PREGRADO                      | \$ 158,200.00     |  |  |  |  |  |
| 3                                                 | INSCRIPCIÓN POSGRADO                      | \$ 175,100.00     |  |  |  |  |  |
| 4                                                 | INSCRIPCIÓN DOCTORADO                     | \$ 290,800.00     |  |  |  |  |  |
| 5                                                 | HABILITACIONES                            | \$ 120,100.00     |  |  |  |  |  |
| 6                                                 | SUPLETORIOS (PREGRADO)                    | \$ 120,100.00     |  |  |  |  |  |

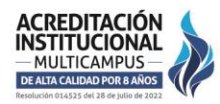

#### TUNJA - BOYACÁ · PBX: (608) 744 0404

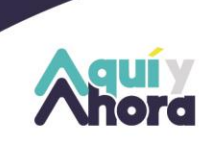

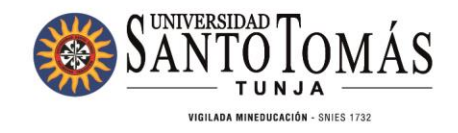

# 2. Generar el recibo de pago

Una vez validado el concepto y valor del pecuniario a solicitar, es **<u>obligatorio</u>** generar el recibo del pago por el link de liquidador de pecuniarios <u>http://190.145.116.60/liqsindica/</u> el cual se encuentra en la parte donde anteriormente consulto el concepto a solicitar.

# Lick aqui para descargar archivo Image: Descargar Instructivo Solicitud y Pago Pecuniarios Liquidador De Pecuniarios Liquidador De Pecuniarios VIENTES ACADÉMICOS SANTOTO – SECCIONAL TUNJA 2024 N° TARIFA ACADÉMICA VALOR 2024 N° TARIFA ACADÉMICA VALOR 2024 1 1 CERTIFICADOS Y CONSTANCIAS (POR SEMESTRE) \$ 22,600.00 1 2 INSCRIPCIÓN PREGRADO \$ 158,200.00 1 3 INSCRIPCIÓN POSGRADO \$ 175,100.00 1

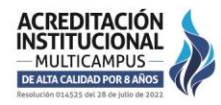

#### TUNJA - BOYACÁ · PBX: (608) 744 0404

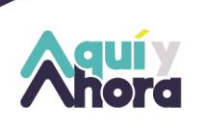

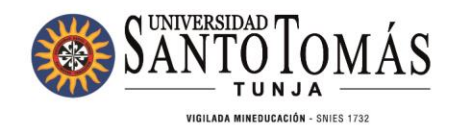

Al ingresar podrá encontrar en el botón naranja el manual, donde le indicará el paso a paso para realizar la expedición del recibo de pago:

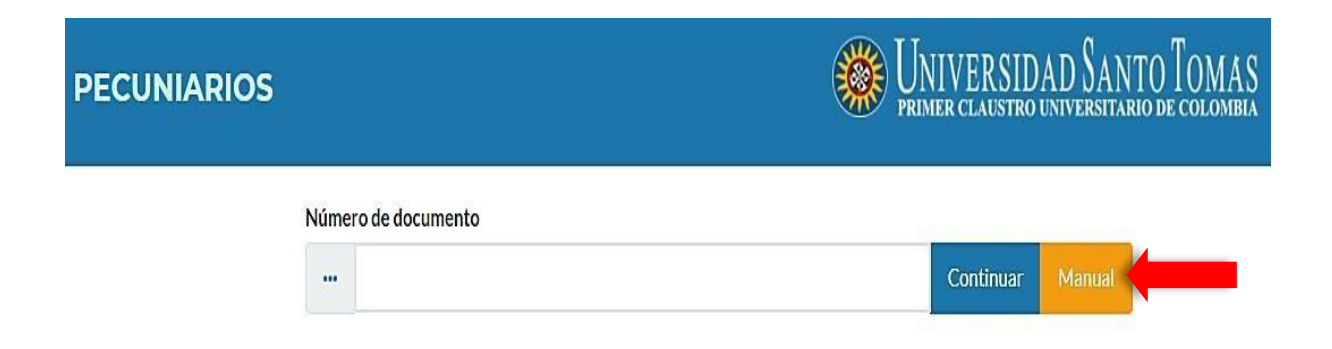

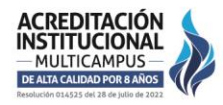

TUNJA - BOYACÁ - PBX: (608) 744 0404

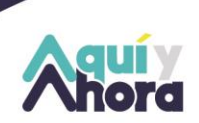

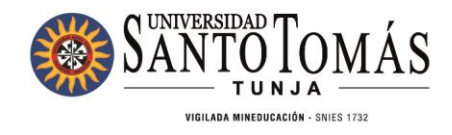

Luego deberá dar click en "generar pecuniario", con el fin de que pueda visualizar el manual.

| Pecuniarios<br>Manual de usuario                                                                  |                          |                                                   |            |  |  |  |  |  |  |
|---------------------------------------------------------------------------------------------------|--------------------------|---------------------------------------------------|------------|--|--|--|--|--|--|
| i≘ Menú 📪 Índice 🔎 Búsqueda                                                                       |                          |                                                   |            |  |  |  |  |  |  |
| 1. Generar Pecun                                                                                  | iario                    | Página principal                                  |            |  |  |  |  |  |  |
| PECUNIARIOS UNIVERSIDAD SANTO TOMAS                                                               |                          |                                                   |            |  |  |  |  |  |  |
| Número de documento       Número de documento     101844444       Continuar   2 Realizar büsqueda |                          |                                                   |            |  |  |  |  |  |  |
|                                                                                                   |                          | INFORMACIÓN DEL ESTUDIANTE                        |            |  |  |  |  |  |  |
| Bloque de información personal 🛐                                                                  | Número de identificación | 101844444                                         |            |  |  |  |  |  |  |
|                                                                                                   | Nombre                   | LEON GENIFFER VANESSA                             |            |  |  |  |  |  |  |
|                                                                                                   | Pacuitau                 | PSICOLOGIA                                        |            |  |  |  |  |  |  |
|                                                                                                   |                          | INFORMACIÓN PAGO                                  |            |  |  |  |  |  |  |
|                                                                                                   | Sede                     | Bogotă Principal                                  |            |  |  |  |  |  |  |
| Concepto<br>Cantidad de recibos a pagar:<br>Banco<br>Fecha límite de pago                         |                          | ACTAS DE GRADO - MENCIONES - DISTINCIONES         | 5 Concepto |  |  |  |  |  |  |
|                                                                                                   |                          | Cantidad recibos:                                 |            |  |  |  |  |  |  |
|                                                                                                   |                          | BANCO DE BOGOTA PPAL 9238 - Banco Bogota •        |            |  |  |  |  |  |  |
|                                                                                                   |                          | 2016/11/30                                        |            |  |  |  |  |  |  |
|                                                                                                   | Pre-visualizar recibo 👔  | Pre-Visualizar Generar Recibo Regresar 9 Regresar |            |  |  |  |  |  |  |
|                                                                                                   |                          | 10<br>Generar reciba                              |            |  |  |  |  |  |  |

#### TUNJA - BOYACÁ - PBX: (608) 744 0404

7

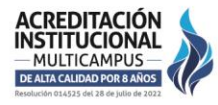

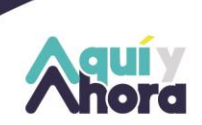

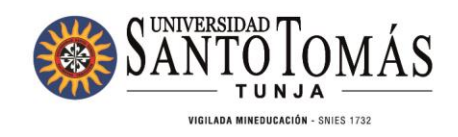

# **NOTA:** Tenga en cuenta que los <u>ÚNICOS</u> certificados que deberá pagar y solicitar por este

## medio son:

- Certificado de pago de matricula
- Certificado de giro adicional (Crédito ICETEX)
- Certificado de terminación de consultorio jurídico
- Certificado de contenidos programáticos

# Los demás tipos de certificados los deberá solicitar por el SAC.

# 3. Opciones para realizar el pago

Tendrá cuatro opciones para poder realizar el pago:

## - Transferencia o consignación:

Podrá realizar transferencia o consignación bancaria a los números de cuenta de la Universidad

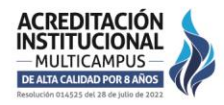

#### TUNJA - BOYACÁ · PBX: (608) 744 0404

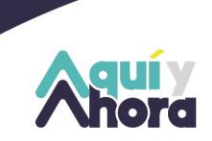

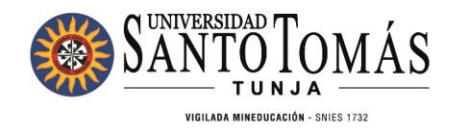

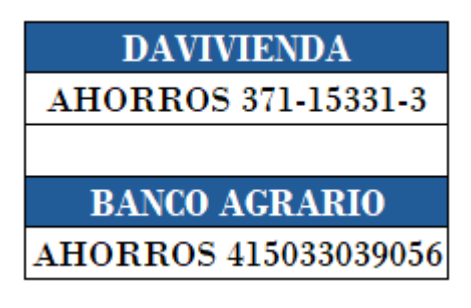

Así mismo deberá enviar el soporte de pago, **junto con la factura** generada por el link de pecuniarios al siguiente correo: <u>pagos.sindicatura@ustatunja.edu.co</u> y así darle tramite a su solicitud.

# - Pago directo en las cajas de Sindicatura.

Puede dirigirse directamente a las cajas habilitadas en las Sedes Campus Centro Histórico y Campus Avenida Universitaria, también podrá realizar el pago en la tienda Santoto Store ubicada en el centro comercial Unicentro en el local 1-106. Cuando el pago lo realice en las cajas en sitio este subirá automáticamente al sistema por lo que **solo tendrá que remitir el recibo de caja al área encargada** según la solicitud.

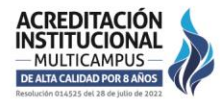

#### TUNJA - BOYACÁ · PBX: (608) 744 0404

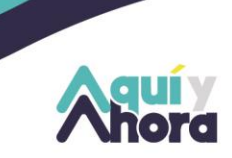

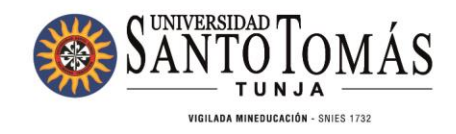

- Pagos en línea

Para realizar pagos en línea (con tarjeta débito o crédito), usted debe realizar los siguientes pasos:

Ingresar a la página de la Universidad <u>https://santototunja.edu.co/</u>

Ingresamos al departamento de sindicatura que se encuentra en la parte superior,

dependencias, dependencias administrativas y sindicatura

| SANTO                            | Tomás                                         | Nuestra Institución Programas Académicos                          | Recursos Dependencias Admisiones                                                                                                 |  |  |  |
|----------------------------------|-----------------------------------------------|-------------------------------------------------------------------|----------------------------------------------------------------------------------------------------|--|--|--|
| Dependencias Académicas          | Dependencias Administrativas                  | Unidades                                                          | Dependencias de Apoyo                                                                                                    |  |  |  |
| Departamento de Ciencias Básicas | Sindicatura                                   | Unidad de Desarrollo Curricular y                                 | Promoción y Bienestar Institucional<br>Dirección de Evangelización y Cultura<br>Dirección de Relaciones Internacionales<br>(DRI) |  |  |  |
| Departamento de Humanidades y    | Dirección De Planeación, Desarrollo e         | Formación Docente                                                 |                                                                                                    |  |  |  |
| Formación Integral               | Información Institucional                     | Dirección de investigación e Innovación                           |                                                                                                    |  |  |  |
| Ediciones USTA Tunja             | Depto. de Comunicaciones                      | Unidad de proyección social y extensión                           |                                                                                                    |  |  |  |
| Registro y Control               | Servicios de Apoyo e Infraestructura          | universitaria                                                     | Dirección de Graduados                                                                                                    |  |  |  |
|                                  | Sistema de Gestión Ambiental                  | Unidad de Gestión Integral de la Calidad<br>Universitaria (UGICU) |                                                                                                    |  |  |  |
|                                  | Sistema de Seguridad y Salud en el<br>Trabajo |                                                                   |                                                                                                    |  |  |  |
|                                  | Depto. Gestión del Talento Humano             |                                                                   |                                                                                                    |  |  |  |
|                                  |                                               |                                                                   |                                                                                                    |  |  |  |

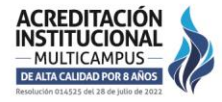

### TUNJA - BOYACÁ - PBX: (608) 744 0404

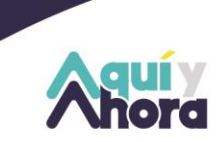

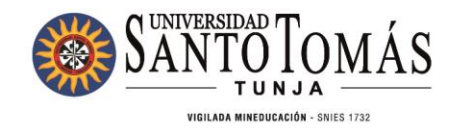

Ingresamos al siguiente link: modalidades de pago que se encuentra en la parte inferior derecha del menú de sindicatura

| Menú Sindicatura                          |  |  |  |  |  |
|-------------------------------------------|--|--|--|--|--|
| Inicio                                    |  |  |  |  |  |
| Instructivo Solicitud y Pago Pecuniarios  |  |  |  |  |  |
| Instructivo Proceso de Matrícula Pregrado |  |  |  |  |  |
| Instructivo Proceso de Matrícula Posgrado |  |  |  |  |  |
| Descuentos Educativos                     |  |  |  |  |  |
| Renovación Virtual ICETEX                 |  |  |  |  |  |
| Crédito ICETEX                            |  |  |  |  |  |
| Desbloqueo y Certificaciones              |  |  |  |  |  |
| Modalidades de Pago                       |  |  |  |  |  |
| Modalidades de Crédito                    |  |  |  |  |  |
| Puntos de Pago                            |  |  |  |  |  |

Reglamento de Auxilios y Descuentos Educativos

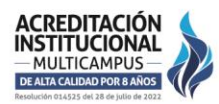

#### TUNJA - BOYACÁ · PBX: (608) 744 0404

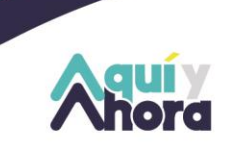

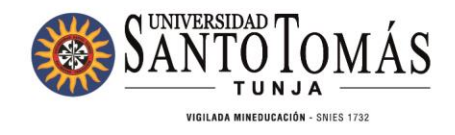

Una vez nos encontremos en el link de modalidades de pago daremos click en el siguiente link:

Pagos por PSE <a href="https://pagosenlinea.usantotomas.edu.co/">https://pagosenlinea.usantotomas.edu.co/</a>

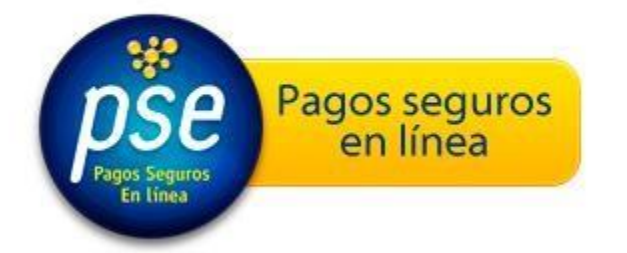

Por favor digite el número de identificación del estudiante:

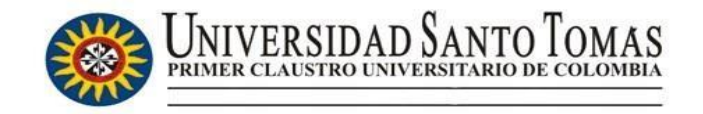

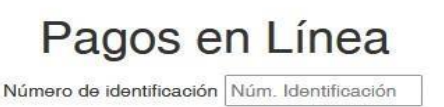

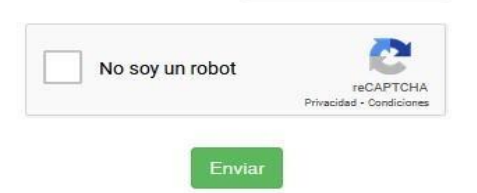

#### TUNJA - BOYACÁ - PBX: (608) 744 0404

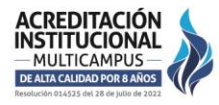

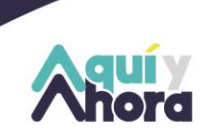

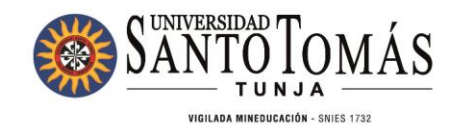

## Seleccione el concepto a pagar:

| 10 v Re        | gistros por página      |                                            |   |                  |   |                |   |              | S           | earch:  |        |
|----------------|-------------------------|--------------------------------------------|---|------------------|---|----------------|---|--------------|-------------|---------|--------|
| pagar 🕌        | referencia pago         | descripcion                                | ţ | valor<br>con iva | ţ | valor ↓<br>iva | Î | num_recibo 🔱 | fecha_plazo | Periodo | Sede 4 |
| $\odot$        | 10496543900843909001004 | Pecuniarios ACTIVIDADES<br>RECREATIVAS-B.U |   | 25000            |   | 0              |   | 214401       | 31-DEC-21   | 20212   | Tunja  |
| pagar          | referencia pago         | descripcion                                |   | valor cor<br>iva | ı | valor iva      |   | num_recibo   | fecha_plazo | Periodo | Sede   |
| Showing 1 to 1 | l of 1 entries          |                                            |   |                  |   |                |   |              | Previous    | 1       | Next   |

Descargue el soporte generado en el sistema y envíelo a la dependencia correspondiente conforme a su solicitud.

Cualquier inquietud se puede comunicar con el Departamento de Sindicatura al teléfono **3176434539** y al **7440404** ex 5551 – 5553 – 5554 – 5556.

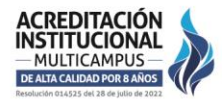

TUNJA - BOYACÁ · PBX: (608) 744 0404